## 簡易LOD検索サイト作成ツール (SPARQL Finder)設定方法

#### 2014/2/25 大阪大学産業科学研究所 加藤 敦丈, 古崎 晃司

## 概要·目次

#### 概要

- 本ドキュメントは、「簡易LOD検索サイト作成ツール」の利用方法を 解説したものです。
- ツールの詳細、ダウンロードは公開サイト <u>https://sourceforge.jp/projects/easylod/wiki/EasyLODSite</u> をご覧ください。

目次

- 公開サーバを用いる際の設定方法(※通常はこちら)
- 独自サーバへの設置・設定方法
  - サーバの設定
  - クライアントの設定
- サンプルファイル

連絡先

大阪大学産業科学研究所 古崎晃司

kozaki@ei.sanken.osaka-u.ac.jp

## 公開サーバを用いる際の設定方法

簡易LOD検索サイト作成ツール(SPARQL Finder)

まず、公開サイト

(<u>https://sourceforge.jp/projects/easylod/wiki/EasyLODSite</u>)

から、「easyLodSite.zip」をダウンロードし、 圧縮ファイルを解凍します。

> →data.js, index.htmlという2つのファイル, およびcssというフォルダが含まれています.

 解凍したファイルのうち「data.js」というファイルの 中に、設定が記述されていますので、これを次 ページ以降の設定項目をに沿って、テキストエ ディタ等で編集します。

#### 設定を行うことができる項目は以下の通りです。

| 必須 | 項目名                 | 設定内容                              |  |
|----|---------------------|-----------------------------------|--|
| 0  | server              | Servletサーバアドレス                    |  |
| 0  | endpoint            | 検索対象エンドポイント                       |  |
| —  | sparqlConditionHead | 固定検索条件                            |  |
| 0  | predicates          | 検索条件述語                            |  |
| 0  | viewPreds           | 表示項目                              |  |
| —  | menuCondition       | 特定検索条件メニューリスト項目<br>(左メニューを利用する場合) |  |

### server項目には、クライアントが接続を行う アプリケーションサーバの設定を行います。 設定はひとつのみ行います。 設定内容は以下の通りです。

| 必須 | 属性名 | 設定内容                                             |
|----|-----|--------------------------------------------------|
| 0  | -   | Servletサーバアドレスを記述する。<br>(サービス名は「SparqlFinder」固定) |

## endpoint項目には、 SPARQLエンドポイントの設定を行います。 設定はひとつのみ行います。 設定内容は以下の通りです。

| 必須 | 項目名        | 設定内容                                                                                                    |  |
|----|------------|----------------------------------------------------------------------------------------------------|--|
| 0  | endpoint   | 検索対象SPARQLエンドポイント                                                                                                    |  |
| _  | namespaces | SPARQLエンドポイントが保持するSubjectリソースの<br>namespaceヘッダ。<br>複数存在する場合は「,」区切りで複数指定する。<br>(指定しなかった場合、Subject、Objectの完全一致<br>検索が正常に行えない場合がある) |  |

#### sparqlConditionHead項目には、 検索の際に必ず追加する 絞り込み条件queryを記述します。 設定内容は以下の通りです。

| 必須 | 属性名 | 設定内容                                        |  |
|----|-----|---------------------------------------------|--|
| 0  | -   | 固定絞り込み条件query<br>(主語を「?s」とし、述語と目的語を任意に指定する) |  |

## predicates項目には、 検索対象とする述語の設定を行います。 述語は配列にて複数指定できます。 設定内容は以下の通りです。

| 必須 | 項目名     | 設定内容                                                                                     |
|----|---------|------------------------------------------------------------------------------------------|
| 0  | label   | 検索条件のラベル                                                                                 |
| _  | pred    | 検索条件の述語リソースを記述する。<br>「<」と「>」で囲って表記する。<br>目的語を検索対象とする場合は必須。                               |
| -  | subject | 主語を検索対象とする場合、この項目を設定し、設定<br>値を「ID」とする。                                                   |
| _  | types   | 検索条件を自由入力ではなく選択式とする場合、この<br>項目に配列として定義する。<br>選択内容の検索条件を常に完全一致としたい場合、<br>「<」と「>」で囲って表記する。 |

#### viewPreds項目には、検索結果表示時の 表示項目の設定を行います。 設定内容は以下の通りです。

| 必須 | 項目名  | 設定内容                                   |
|----|------|----------------------------------------|
| —  | link | 検索結果IDにハイパーリンクを付与するか。<br>(未設定の場合はtrue) |
| 0  | data | 検索結果述語項目の一覧を配列にて定義する。<br>(定義内容は次ページ)   |

#### viewPredsのdata項目には、検索結果表示時の 表示述語の設定を行います。 表示述語は配列にて複数指定できます。 設定内容は以下の通りです。

| 必須 | 項目名      | 設定内容                                                                |
|----|----------|---------------------------------------------------------------------|
| 0  | label    | 検索結果項目のラベル                                                          |
| 0  | valiable | 検索結果項目のラベルに紐づく変数名。<br>述語ではなく主語を表示する場合は「subject」を指定<br>する。           |
| -  | pred     | 検索結果項目述語のリソースを記述する。<br>「<」と「>」で囲って表記する。<br>述語ではなく主語を表示する場合は設定を行わない。 |
| —  | link     | 項目がURLの場合、ハイパーリンクを付与するか。<br>(未設定の場合はtrue)                           |

この時点では、 「menuConditions」の設定は 行いません。

### これまでの設定を行い、 index.htmlをWebブラウザで開くと、 Sparql Finderの画面が表示されます。

| Spargl Finder       |
|---------------------|
|                     |
| が 名前 ▼ に 含まれる ▼ add |
| find view query     |
|                     |
|                     |
|                     |
|                     |
|                     |
|                     |
|                     |
|                     |
|                     |
|                     |

#### 「predicates」で設定した検索条件の ラベルー覧が選択できることを確認します。

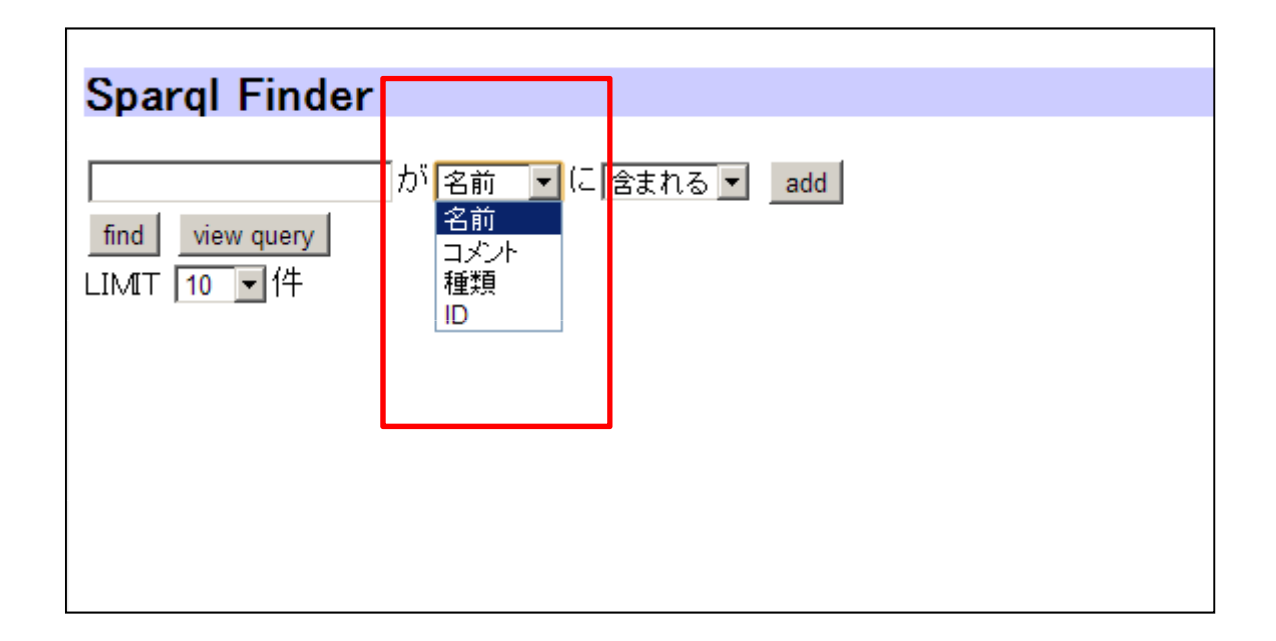

#### 条件を入力して「find」ボタンで、 「endpoint」で指定したエンドポイントから 該当結果が返ることを確認します。

| Sp               | Sparql Finder                                            |                                                                                                    |                                               |                                                   |  |  |
|------------------|----------------------------------------------------------|----------------------------------------------------------------------------------------------------|-----------------------------------------------|---------------------------------------------------|--|--|
| 大師<br>fir<br>LIN | 大阪 が 名前 ▼ に →致する ▼ add<br>find view query view condition |                                                                                                    |                                               |                                                   |  |  |
|                  | 名前                                                       | <br>コメント                                                                                                    | 参照                                            | 関連リンク                                             |  |  |
| [1]              | 大阪                                                       | 大阪(おおさか、英: ōsaka, Osaka)は、日本の地名である。全国に見られるが、近畿地方のものが<br>著名である。地名から転じて姓(名字)にも用いられる。近畿地方の大阪は、西日本最大の都市で<br>ある大阪市(狭義の大阪)と、大阪市を府庁所在地とする大阪府を指す地域名称である。広い意味<br>では、大阪市を中心とする京阪神(畿内、大阪都市圏、関西圏)を漠然と総称することにも使われ<br>る。関西の経済・文化の中心地で、古くは「大坂」と表記した。古部・副部としての歴史を持ち、現在<br>も首都東京に次ぐ都市として、経済、文化、バックアップ面で重要な役割を担ってきている。 | http://dbpedia.org/resource/Osaka             | <u>http://ja.dbpedia.org/resource/</u><br>難波長柄豊埼宮 |  |  |
|                  | "                                                        | "                                                                                                    | http://es.dbpedia.org/resource/Osaka          | "                                                 |  |  |
|                  | "                                                        | "                                                                                                    | http://ko.dbpedia.org/resource/오사카시           | //                                                |  |  |
|                  | "                                                        | //                                                                                                    | http://de.dbpedia.org/resource/Ōsaka          | "                                                 |  |  |
|                  | "                                                        | //                                                                                                    | http://pt.dbpedia.org/resource/Osaka_(cidade) | //                                                |  |  |
|                  | "                                                        | "                                                                                                    | http://fr.dbpedia.org/resource/Osaka          | //                                                |  |  |
|                  | "                                                        | //                                                                                                    | http://it.dbpedia.org/resource/Osaka          | //                                                |  |  |

#### その際、「viewPreds」で指定した主語/述語が 表示されていることを確認します。

| S  | Sparql Finder                                            |                                                                                                    |                                               |                                                   |  |  |
|----|----------------------------------------------------------|----------------------------------------------------------------------------------------------------|-----------------------------------------------|---------------------------------------------------|--|--|
|    | 大阪 が 名前 ▼ に 一致する ▼ add<br>find view query view condition |                                                                                                    |                                               |                                                   |  |  |
|    |                                                          | אלאב                                                                                                    | 参照                                            | 関連リンク                                             |  |  |
| [  | [1] 7<br>B                                               | 大阪(おおさか、英: Ōsaka, Osaka)は、日本の地名である。全国に見られるが、近畿地方のものが<br>著名である。地名から転じて姓(名字)にも用いられる。近畿地方の大阪は、西日本最大の都市で<br>ある大阪市(渓義の大阪)と、大阪市を府庁所在地とする大阪府を指す地域名称である。広い意味<br>では、大阪市を中心とする京阪神(畿内、大阪都市圏、関西圏)を莫然と総称することにも使われ<br>る。関西圏)経済・文化の中心地で、古くは「大坂」と表記した。古部・副部としての歴史を持ち、現在<br>も首都東京に次く「都市として、経済、文化、バックアップ面で重要な役割を担ってきている。 | http://dbpedia.org/resource/Osaka             | <u>http://ja.dbpedia.org/resource/</u><br>難波長柄豊埼宮 |  |  |
|    | ,                                                        | "                                                                                                    | http://es.dbpedia.org/resource/Osaka          | "                                                 |  |  |
| İL | ,                                                        | //                                                                                                    | http://ko.dbpedia.org/resource/오셔커제           | //                                                |  |  |
| ΙΓ | ,                                                        | "                                                                                                    | http://de.dbpedia.org/resource/Ōsaka          | "                                                 |  |  |
|    | ,                                                        | "                                                                                                    | http://pt.dbpedia.org/resource/Osaka_(cidade) | "                                                 |  |  |
|    | ,                                                        | "                                                                                                    | http://fr.dbpedia.org/resource/Osaka          | "                                                 |  |  |
|    | ,                                                        |                                                                                                    | http://it.dbpedia.org/resource/Osaka          | "                                                 |  |  |

#### 「viewPreds」で指定したとおりに ハイパーリンクが有効/無効になっていること を確認します。

|   | Sp                     | a      | rql Finder                                                                                                    |     |                                              |        |                                           |
|---|------------------------|--------|----------------------------------------------------------------------------------------------------|-----|----------------------------------------------|--------|-------------------------------------------|
|   | 大阪 が 名前 ▼ に →致する ▼ add |        |                                                                                                    |     |                                              |        |                                           |
| - | fin                    | d      | view query view condition                                                                                                    |     |                                              |        |                                           |
|   |                        | IT     | 10 ▼件 次                                                                                                    |     |                                              |        |                                           |
|   |                        | 名前     | コメント                                                                                                    |     | 参照                                           |        | 関連リンク                                     |
|   | [1]                    | 大<br>既 | 大阪(おおさか、英: Ōsaka, Osaka)は、日本の地名である。全国に見られるが、近畿地方のものが<br>著名である。地名から転じて姓(名字)にも用いられる。近畿地方の大阪は、西日本最大の都市<br>ある大阪市(狭義の大阪)と、大阪市を府庁所在地とする大阪府を指す地域名称である。広い意味<br>では、大阪市を中心とする京阪神(畿内、大阪都市圏、関西圏)を漠然と総称することにも使われ<br>る。関西の経済・文化の中心地で、古くは「大坂」と表記した。古都・副部としての歴史を持ち、現<br>も首都東京に次ぐ都市として、経済、文化、バックアップ面で重要な役割を担ってぎている。 | - E | http://dbpedia.org/resource/Osaka            | - mura | ttp://ja.dbpedia.org/resource/<br>該度長柄豊埼宮 |
| L |                        | 1      | //                                                                                                    |     | http://es.dbpedia.org/resource/Osaka         |        | //                                        |
| L |                        | 1      | //                                                                                                    |     | http://ko.dbpedia.org/resource/오사카시          |        | "                                         |
| L |                        | 1      | //                                                                                                    |     | http://de.dbpedia.org/resource/Ōsaka         |        | //                                        |
| L |                        | 1      | //                                                                                                    |     | http://pt.dbpedia.org/resource/Osaka_(cidade |        | "                                         |
| L |                        | 1      | //                                                                                                    |     | http://fr.dbpedia.org/resource/Osaka         |        | "                                         |
|   |                        | 1      | //                                                                                                    |     | http://it.dbpedia.org/resource/Osaka         |        | "                                         |
|   |                        |        |                                                                                                    |     |                                              |        |                                           |
|   |                        |        |                                                                                                    |     |                                              |        |                                           |

#### 左メニューを追加する場合、 以下の手順を行います。

#### 条件を入力して「view condition」ボタンを クリックします。

| Spargl Finder                  |
|--------------------------------|
|                                |
| カラス が 名前 💌 に 含まれる 💌            |
| かつ ▼ 鳥が 綱 ▼ に含まれる ▼ _del _add  |
| find view query view condition |
| LIMIT 10 V件                    |
|                                |
|                                |
|                                |
|                                |

#### 条件に該当する文字列が表示されます。

| <b>Sparql Finder</b><br>カ∋ス が 名前 ▼ に含ま         | tna 🔽                                                                                                    |   |
|------------------------------------------------|----------------------------------------------------------------------------------------------------|---|
| かつ 💌 鳥 🌐 が 綱                                   | ▼に含まれる ▼ del add                                                                                                    |   |
| find view query view condition<br>LIMIT 10 ▼1件 |                                                                                                    |   |
|                                                | -                                                                                                    | × |
|                                                | condition:                                                                                                    |   |
|                                                | {"label": "label(13)", "query":"                                                                                           |   |
|                                                | <a href="http://www.w3.org/2000/01/rdf">http://www.w3.org/2000/01/rdf</a>                                                  |   |
|                                                | schema#label>\",\"type\":\"part\",\"word\":\"カラス\"},                                                                       |   |
|                                                | {\`andOr\`:\`and\`,\`matcniype\`:1,\`predicate\`:\`<br><http: ja.dbpedia.org="" property="" td="" 省略<=""><td></td></http:> |   |
|                                                | >\",\"type\":\"part\",\"word\":\"鳥\"}]"},                                                                                  |   |
|                                                |                                                                                                    |   |

#### 文字列をdata.jsのmenuConditionの要素として コピー&ペーストします。

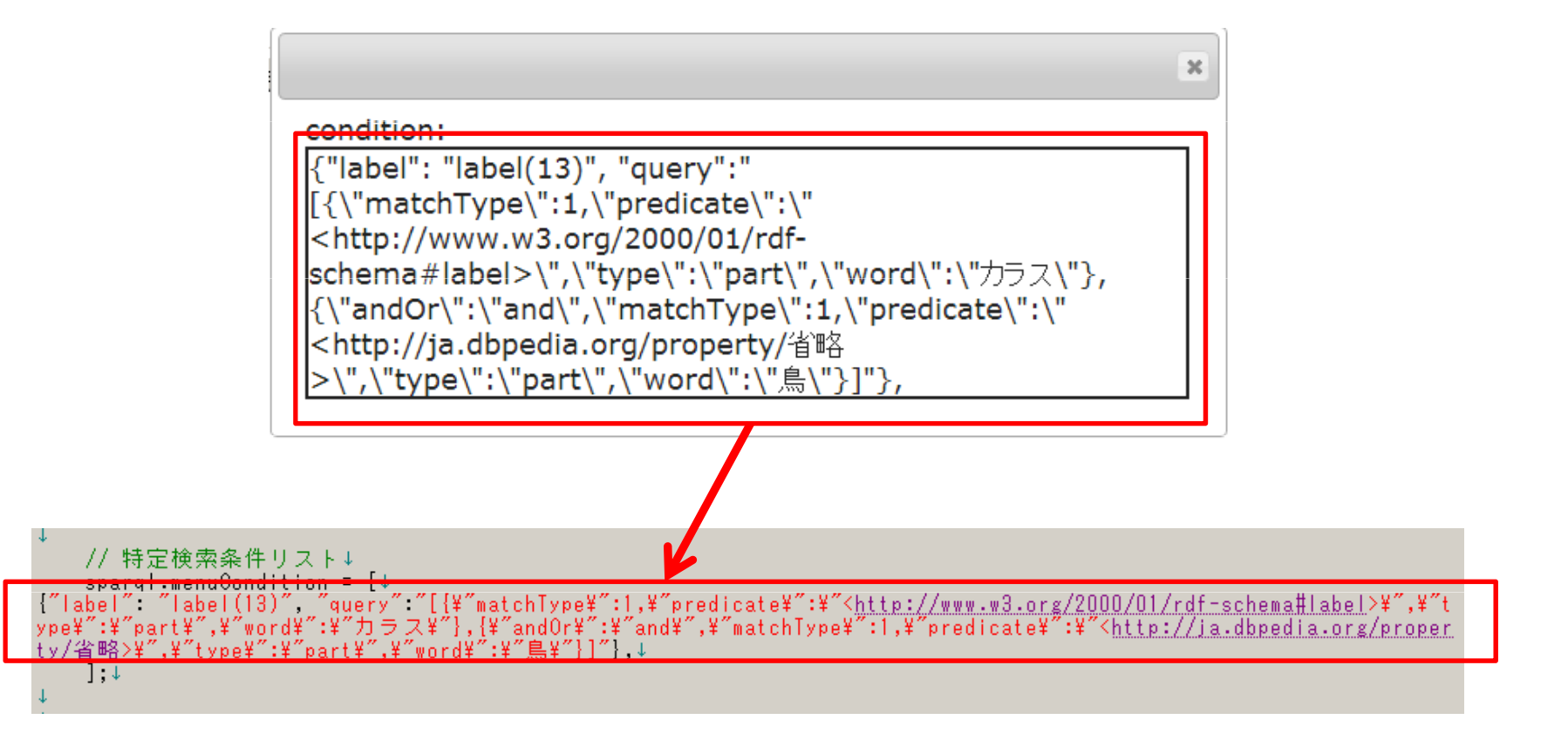

#### "label(nn)"となっているところの「label」を、 左メニューとして表示したい文字列に 書き換えます。

| // 特定検索条件リスト↓                                                                                                    |
|----------------------------------------------------------------------------------------------------|
| spara <del>l menuCanditi</del> on = [↓                                                                                                    |
| {"label" "label(13)", "query":"[{¥"matchType¥":1,¥"predicate¥":¥" <http: 01="" 2000="" rdf-schema#label="" www.w3.org="">¥",¥"t</http:>                                                                                                    |
| ype¥":¥"p <mark>art¥",¥word¥</mark> ":¥"カラス¥"},{¥"and0r¥":¥"and¥",¥"matchType¥":1,¥"predicate¥":¥" <http: ia.dbpedia.org="" proper-<="" td=""></http:>                                                                                                    |
| ty/省略>¥″,¥″typ,¥″:¥″part¥″,¥″word¥″:¥″È¥″}1″}.↓                                                                                                    |
|                                                                                                    |
| ,,*                                                                                                    |
| ↓ · · · · · · · · · · · · · · · · · · ·                                                                                                    |
|                                                                                                    |
|                                                                                                    |
|                                                                                                    |
| ↓ · · · · · · · · · · · · · · · · · · ·                                                                                                    |
| - // 特定検索 <mark>処</mark> 在リスト↓                                                                                                    |
|                                                                                                    |
| $T_{1}^{\prime}$ = $T_{1}^{\prime}$ = |
| <u>( label )ノラスの理画(I3) , query: Li¥ matchlype¥ :1,¥ predicate¥ :¥ <http: 2uuu="" rdf-schema#label<="" u="" ui="" www.w3.org=""></http:></u>                                                                                                    |
| >¥″,¥″typ <del>e¥ :¥ part¥ ,¥ word¥</del> ´:¥″カラス¥″},{¥″andOr¥″:¥″and¥″,¥″matchType¥″:1,¥″predicate¥″:¥″ <http: ja.dbpedia.org<="" td=""></http:>                                                                                                    |
| /property/省略>¥″;¥″type¥″;¥″part¥″;¥″word¥″;¥″≜¥″}]/}.↓                                                                                                    |
| 1 - 1 - 1                                                                                                    |
| 1,*                                                                                                    |
| 4                                                                                                    |
|                                                                                                    |

#### 設定したい左メニュー項目が複数ある場合、 これまでの手順を繰り返し、 menuConditionに追記していきます。

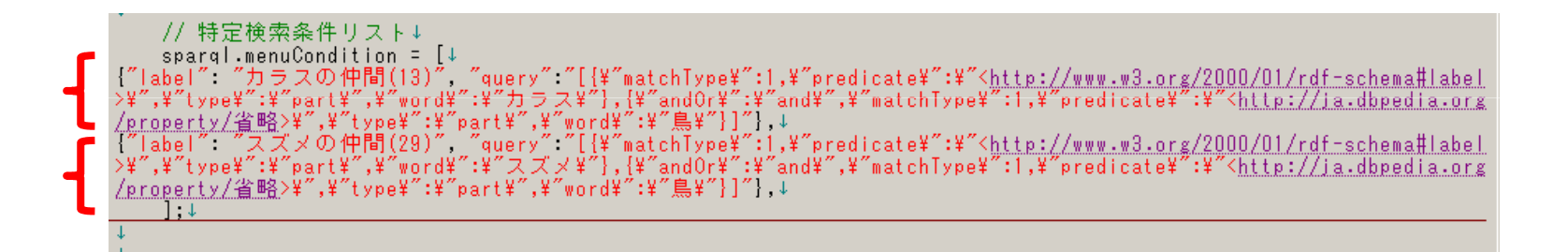

#### WebContent/index.htmlを更新すると、 左メニューが表示されていることを確認します。

| Sparql Finder            |                                                                      |
|--------------------------|----------------------------------------------------------------------|
| カラスの仲間(13)<br>スズメの仲間(29) | が名前 マ に 含まれる マ add<br>find view query view condition<br>LIMIT 10 マ 件 |

#### 左メニュー項目をクリックすると、 該当条件で検索が行われることを確認します。

| parqi Finder<br>ラスの仲間(13) | fin | d view       | か「名前 ▼ に含まれる ▼ add<br>/ query view condition       |                                                              |                                                            |
|---------------------------|-----|--------------|----------------------------------------------------|--------------------------------------------------------------|------------------------------------------------------------|
| マズメの仲間(29)                |     | IT  10<br>名前 | <u>「</u> 件_次<br>」<br>コメント                          | 参照                                                           | 関連リンク                                                      |
|                           | [1] | ベニス<br>ズメ    | ベニスズメ(紅雀、学名:Amandava amandava)は、スズメ目力エデ<br>チョウ科の鳥。 | <u>http://ru.dbpedia.org/resource/<br/>Тигровый астрильд</u> | http://ja.dbpedia.org/resource/W:Passeroidea               |
|                           |     | "            | "                                                  | 17                                                           | <u>http://ja.dbpedia.org/resource/かご抜け</u>                 |
|                           |     | "            | "                                                  | "                                                            | <u>http://ja.dbpedia.org/resource/四種混合</u>                 |
|                           |     | "            | "                                                  | //                                                           | http://ja.dbpedia.org/resource/洋鳥                          |
|                           |     | "            | "                                                  | "                                                            | http://ja.dbpedia.org/resource/W:Passeri                   |
|                           |     | "            | "                                                  | "                                                            | http://ja.dbpedia.org/resource/仮親                          |
|                           |     | "            | "                                                  | //                                                           | http://ja.dbpedia.org/resource/河川敷                         |
|                           |     | "            |                                                    |                                                              | <u>http://ja.dbpedia.org/resource/力エデチョウ族<br/>(Sibley)</u> |
|                           |     | "            | "                                                  | "                                                            | http://ja.dbpedia.org/resource/Category愛玩<br>島             |
|                           |     | "            | "                                                  | //                                                           | http://ja.dbpedia.org/resource/スズメ目                        |

#### ページの見た目を変更したい場合、 必要に応じて、index.htmlを編集します。

| 0        | an<br>(div-id= <i>"container"</i> >an                                                                                                    |
|----------|----------------------------------------------------------------------------------------------------|
| 22       | » <div-id= <i="">"header "&gt;∞ ¶<br/>&gt;&gt; </div-id=>                                                                                                    |
| 33       | <ul> <li></li> <li></li> <li><!--</th--></li></ul> |
| 22       | ◎ 〈 左ペイン>@ ¶<br>● 〈 di w di ≦ / a fa f ≦ a la co- */ a f ≦ w ¶                                                                                                    |
| 22<br>22 | ν απντα- <i>τει</i> ετοιαss- <i>τει</i> ενα μ                                                                                                    |
| >>       | » ∝¶                                                                                                    |
| 2        | an<br>>> Kdiv-id= <i>"ciebt"</i> -class= <i>"ciebt"</i> 3b¶                                                                                                    |
| >>       | » » 検索ペイン ¤¶                                                                                                    |
| 33       | » >> <div:id=<sup>Tfind_div&gt;a<sup>+</sup><br/>id=backeta</div:id=<sup>                                                                                                    |
| 33       | /////////////////////////////////////                                                                                                    |
| >>       | » » >> <input_type="button",id="add_condition"+value="add">∞ ¶</input_type="button",id="add_condition"+value="add">                                                                                                    |
| 23       | ◇                                                                                                    |
| 33       | » » × v × v × v × v × v × v × v × v × v                                                                                                    |
| 33       | » >> > <input exec="" id="find" type="button" value="find"/> ≈ ¶                                                                                                    |
| ))<br>)) | > > > <input-type= button="" guery="" its="" value="view" view_guery=""></input-type=> >    >> > <input-type= button="" its="" view_guery=""></input-type=> >    >> >> <input-type= button="" its="" view_guery=""></input-type=> >    >> >> >>                                                                                                    |
| 33       | >>>> LIMITa¶                                                                                                    |
| 23       | » » >> ≤select·id="//m/t">>> ¶<br>>>> >> ≤setenvelue="/id=104_option>=""                                                                                                    |
| 33       | >>> >>> >>>>>>>>>>>>>>>>>>>>>>>>>>>>>                                                                                                    |
| 33       | » » » <option-value= 2007="" 200<="" option="">¤ 1</option-value=>                                                                                                    |
| 22       | >>>>>>>>>>>>>>>>>>>>>>>>>>>>>>>>>>>>>                                                                                                    |
| 33       | > 》 、 、 、 、 、 、 、 、 、 、 、 、 、 、 、 、 、 、                                                                                                    |
| >>       | » » (/div>¤¶                                                                                                    |
| 33       | // ○ □   <br>>                                                                                                    |
| >>       | » » <div∙id=<i>Tresult_divfclass=<i>ftable_parent</i>%∝¶</div∙id=<i>                                                                                                    |
| 22       | » >> <tablerid="result_list"class="table">α ¶</tablerid="result_list"class="table">                                                                                                    |
| 33       |                                                                                                    |
| >>       | » α¶                                                                                                    |
| 22       | <ul> <li>&gt; <a href="https://www.setup.org/action.org/line"></a></li></ul>                                                                                                    |
| 33       | » » (div>condition:"popup_condition"·class= <i>"quote"</i> >a¶                                                                                                    |
| 33       | ≥ a ¶                                                                                                    |
| ))       | // \cutofile                                                                                                    |
| >>       | »                                                                                                    |
| 0        |                                                                                                    |
| <        | ζ/div>α¶                                                                                                    |
| 1        |                                                                                                    |
| ~        |                                                                                                    |

#### DIV要素「right」「popup」「popup\_2」以外は 自由に編集して構いません。

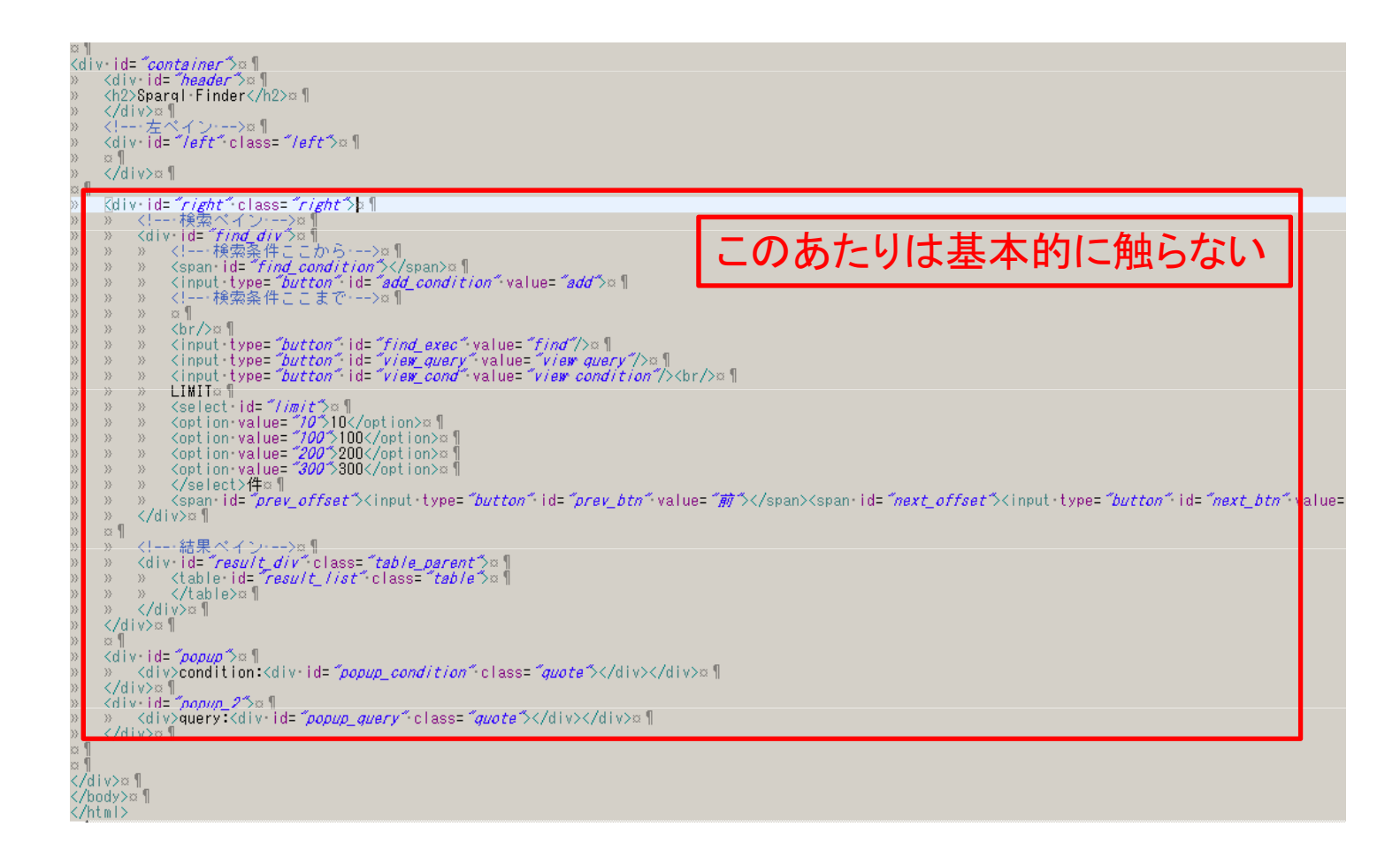

#### ただし、提供する機能に応じて、 以下の編集を行います。

| ID         | 項目名            | 設定内容                                                                         |
|------------|----------------|------------------------------------------------------------------------------|
| find_exec  | 検索ボタン          | 検索条件に応じた検索を行います。<br>通常はそのまま残しておきます。                                          |
| view_query | Query表示ボタ<br>ン | 検索条件に応じたqueryを表示します。<br>Query表示が不要の場合は削除して構いません。<br>(その際、DIV「popup_2」も削除します) |
| view_cond  | 左メニュー生成<br>ボタン | 設置時に、左メニュー項目を生成するために利用<br>します。<br>運用時には削除して構いません。<br>(その際、DIV「popup」も削除します)  |

#### 見出しを変えて、「検索」ボタンのみ 有効にした例。

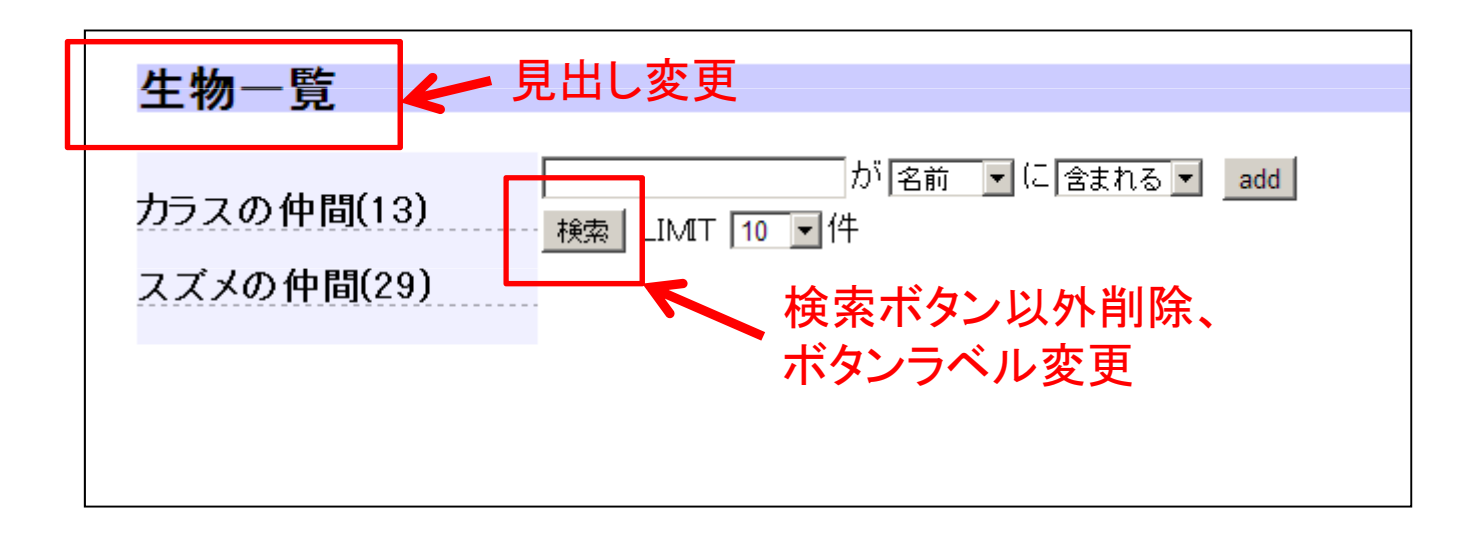

※その他、スタイルシート変更による スタイル切り替えも行うことができます。 index.html, data.jsおよびcssフォルダを HTTPサーバにアップロードします。 (※ローカルでのみ利用する場合は 必要ありません)

#### アップロードしたサーバにWebアクセスすると、 SPARQL Finderが利用できることを確認します。

| ÷ | ⇒ C           | 🗅 xxxx.jp/Finder/index.html  |                                                  |
|---|---------------|------------------------------|--------------------------------------------------|
|   | Spar          | ql Finder                    |                                                  |
|   | 20104<br>カラス( | ₹(48)<br>find view qu<br>(1) | が「名前 ▼ に 含まれる ▼ _add<br>ery _view condition<br>牛 |
|   | カラス           | の仲間(136)                     |                                                  |
|   |               |                              |                                                  |
|   |               |                              |                                                  |

## 補足

- 複数の「LOD検索サイト」を同一サーバ上の同一 フォルダ内で作成したい場合は、
  - 1. 「data.js」を検索対象毎に「別名で保存(例: ExampleData.js)」し、
  - 2. 「index.html」の

<script type="text/javascript" src='data.js" charset="UTF-8"></script>

とある箇所でdata.jsを1.で変更したファイル名に 書き換え、必要に応じて「別名で保存」する.

ことで可能です.

※これ以降は、公開サーバを利用せずに、本ツールをご自身の用意されたサーバで 実行する際の設定の説明となります.

※本ツール用の公開サーバを利用される方は、サーバ設定は不要です。

簡易LOD検索サイト作成ツール(SPARQL Finder)
 独自サーバへの設置・設定方法①
 サーバ設定方法

まず、公開サイト (<u>https://sourceforge.jp/projects/easylod/wiki/</u> <u>EasyLODSite</u>) から、「SparqlFinder.zip」 をダウンロードします。

#### 適当なフォルダに、 ダウンロードしたファイルを展開します。 「SparqlFinder.war」ファイルが生成されます。

| 🕌 SparqlFinder  |                         |                  |          |           |  |  |  |
|-----------------|-------------------------|------------------|----------|-----------|--|--|--|
| <del>()</del> - | 🕌 👻 SparqlFinder        |                  |          |           |  |  |  |
| 整理 ▼            | ライブラリに追加 👻 共有 👻 書き込む 新し | ルリオルダー           |          |           |  |  |  |
| _ ☆ 칀_          | 名前 🔺                    | 更新日時             | 種類       | サイズ       |  |  |  |
|                 | SparqlFinder.war        | 2013/12/19 18:57 | WAR ファイル | 10,128 KB |  |  |  |
|                 |                         |                  |          |           |  |  |  |
| 9               |                         |                  |          |           |  |  |  |
| <b>a</b>        |                         |                  |          |           |  |  |  |
|                 |                         |                  |          |           |  |  |  |

「SparqlFinder.war」ファイルを、 ターゲットのServletサーバにて公開します。 (tomcat manager利用、 あるいはwebappsフォルダに格納するなど)

# 公開したサーバの「SparqlFinder」にアクセスすることで、SPARQL Finderが利用できることを確認します。

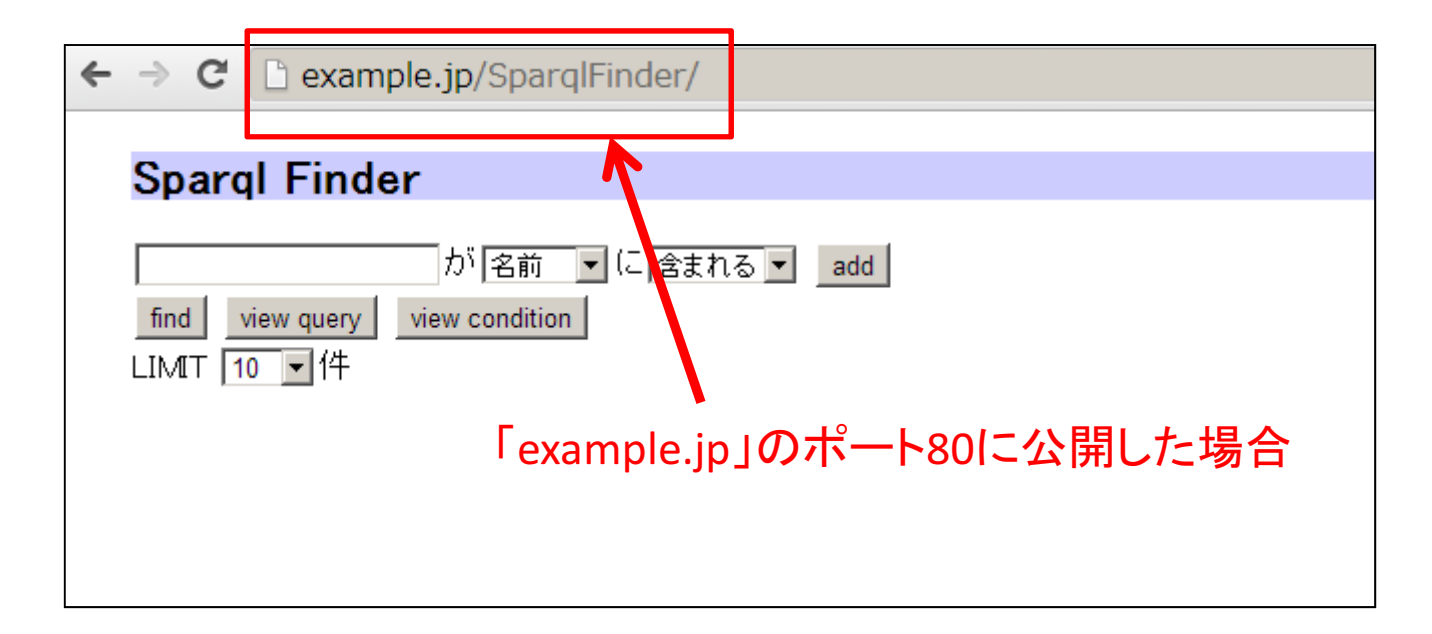

本システムは、クライアントサイドの html/javascriptを 書き換えることで、 アクセス先エンドポイント・取得パラメータ等を 自由に設定することができます。 クライアントサイドの設定項目は 「SPARQL Finder設置方法.pptx」を参照ください。

簡易LOD検索サイト作成ツール(SPARQL Finder)
 独自サーバへの設置・設定方法②
 クライアント設定方法

#### 事前準備

- 前提として、上記「SPARQL Finderサーバ設置方法」に基づき、 SPARQL Finderサーバが公開されているものとします。
- "<u>http://lod.hozo.jp</u>"にて公開さているSPARQL Finderサーバ をご利用いただくことも可能です。

公開サイト

(<u>https://sourceforge.jp/projects/easylod/wiki/EasyLODSite</u>)

から、「WebContent.zip」をダウンロードします。

#### 適当なフォルダに、 ダウンロードしたファイルを展開します。

| 🕌 WebContent           |                         |                  |               |      |  |  |  |  |
|------------------------|-------------------------|------------------|---------------|------|--|--|--|--|
| G O → J + WebContent + |                         |                  |               |      |  |  |  |  |
| 整理 ▼                   | ライブラリに追加 ▼ 共有 ▼ 書き込む 新し | ルマォルダー           |               |      |  |  |  |  |
| _ ☆ –                  | 名前 🔺                    | 更新日時             | 種類            | サイズ  |  |  |  |  |
| - \$3                  | \mu css                 | 2013/12/17 14:22 | ファイル フォルダー    |      |  |  |  |  |
|                        | 🍌 jquery.jqGrid-4.5.4   | 2013/12/17 14:22 | ファイル フォルダー    |      |  |  |  |  |
|                        | 🍌 js                    | 2013/12/17 14:22 | ファイル フォルダー    |      |  |  |  |  |
| 멸                      | 🎳 META-INF              | 2013/12/17 14:22 | ファイル フォルダー    |      |  |  |  |  |
|                        | 🕌 WEB-INF               | 2013/12/17 14:22 | ファイル フォルダー    |      |  |  |  |  |
|                        | 📄 index.html            | 2013/12/10 17:58 | Opera Web Doc | 3 KB |  |  |  |  |
| •                      |                         |                  |               |      |  |  |  |  |
|                        |                         |                  |               |      |  |  |  |  |
| Ľ                      |                         |                  |               |      |  |  |  |  |
| 6                      |                         |                  |               |      |  |  |  |  |

#### WebContent/js/data.jsファイルを、 テキストエディタ等で開きます。

| 🚺 js |                        |                      |      |               |      |          |       |  |
|------|------------------------|----------------------|------|---------------|------|----------|-------|--|
| G    | ⊙~ <mark>]} •</mark> w | ebContent 🔻 js       |      |               |      |          |       |  |
| 整理   | [ ▼ 🚪 開<               | ▼ 共有 ▼ 印刷            | 書き込む | 新しいフォルダー      |      |          |       |  |
| 2    | . ▲ 名前 ▲               |                      |      | 更新日時          | 種類   |          | サイズ   |  |
|      | 😚 🛛 📓 data             | .js                  |      | 開く(0)         |      | Script 7 | 4 KB  |  |
|      | 🗼 🛛 🌋 inde             | x.js                 |      | 編集(E)         |      | Script 7 | 1 KB  |  |
|      | 🖉 jque                 | ry.ui.touch-punch.js |      | コマンド プロンプトで開  | K(W) | Script 7 | 5 KB  |  |
|      | 🗄 🛛 🌋 jque             | ry-1.10.2.min.js     |      | 印刷(P)         |      | Script 7 | 91 KB |  |
|      | 🏼 🏼 🖉 рорч             | ıp_menu.js           |      |               |      | Script 7 | 2 KB  |  |
| G    | spar 🌋                 | ql.js                |      | プログラムから開く(H)  | •    | Script 7 | 11 KB |  |
|      | <b>=</b>               |                      |      | 共有(H)         | •    |          |       |  |
|      |                        |                      |      | n WinMerge    |      |          |       |  |
|      | -                      |                      |      | 🕏 セキュリティ脅威の検索 | 索    |          |       |  |
|      |                        |                      |      | 以前のバージョンの復    | 元(∨) |          |       |  |
| 1    |                        |                      |      | 送る(N)         | +    |          |       |  |
|      |                        |                      |      |               |      |          |       |  |

これ以降の設定方法は,前述の「公開サーバを用いる際の設定方法」と同様です.

WebContent以下を HTTPサーバにアップロードします。 (※1. SparqlFinder公開サーバの WebContent以下を上書きしてもかまいません) (※2. ローカルでのみ利用する場合は 必要ありません)

簡易LOD検索サイト作成ツール(SPARQL Finder)

サンプルファイル

まず、公開サイト (<u>https://sourceforge.jp/projects/easylod/wiki/</u> <u>EasyLODSite</u>) から、「sample.zip」 をダウンロードします。

#### 適当なフォルダに、 ダウンロードしたファイルを展開します。 サンプルファイルー式が生成されます。

| 0 | )                                 |                  |           |      |  |  |  |  |  |  |
|---|-----------------------------------|------------------|-----------|------|--|--|--|--|--|--|
| • | ライブラリに追加 ▼ 共有 ▼ 書き込む 新し           | いフォルダー           |           |      |  |  |  |  |  |  |
| 1 | 名前 🔺                              | 更新日時             | 種類        | サイズ  |  |  |  |  |  |  |
|   | 🗋 index.html                      | 2014/02/25 15:36 | Opera Web | 1 KB |  |  |  |  |  |  |
|   | sample_googlemap.html             | 2014/02/25 14:28 | Opera Web | 8 KB |  |  |  |  |  |  |
|   | sample_googlemap2.html            | 2014/02/20 18:25 | Opera Web | 8 KB |  |  |  |  |  |  |
|   | sample_template1_pie.html         | 2014/02/18 13:12 | Opera Web | 4 KB |  |  |  |  |  |  |
|   | sample_template1_pie_google.html  | 2014/02/20 11:23 | Opera Web | 4 KB |  |  |  |  |  |  |
|   | sample_template1_pie_google2.html | 2014/02/20 11:23 | Opera Web | 4 KB |  |  |  |  |  |  |
|   | sample_template2_pie.html         | 2014/02/18 13:12 | Opera Web | 5 KB |  |  |  |  |  |  |
|   | sample_template3_pie.html         | 2014/02/18 13:13 | Opera Web | 6 KB |  |  |  |  |  |  |

#### 「index.html」ファイルをWebブラウザで開くと、 サンプルファイルの一覧が表示されます。 リンクをクリックすると、 各サンプルページに移行します。

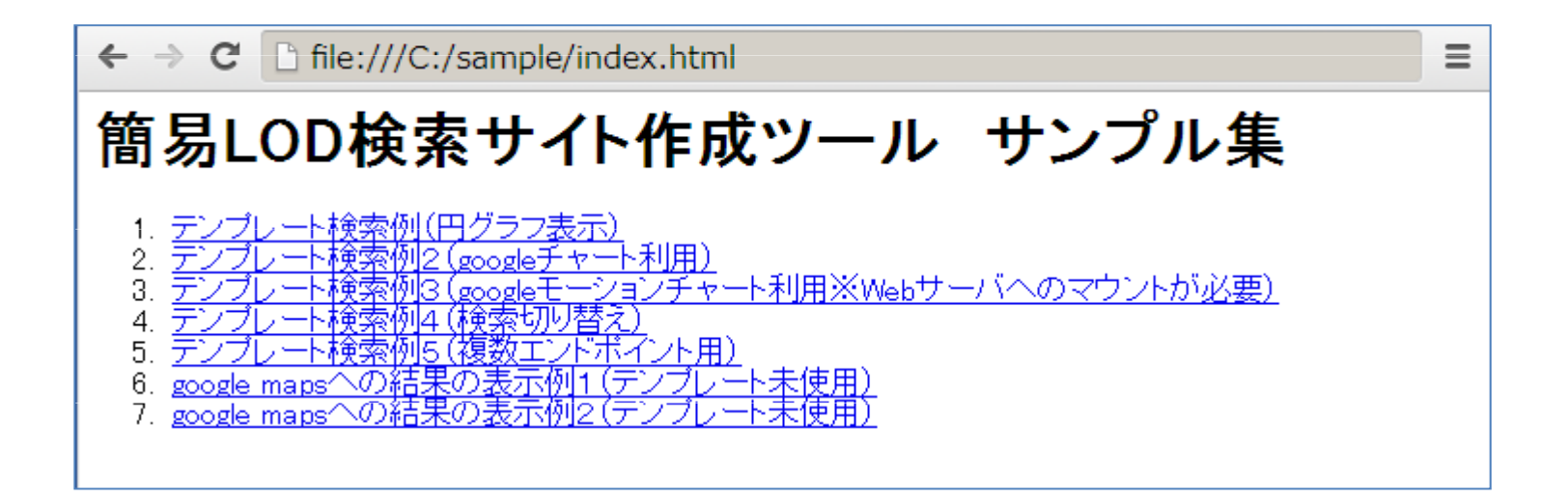

#### 以上